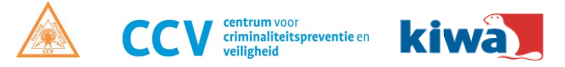

# SCM AANMELDHANDLEIDING

Hulp bij het aanmelden van de KE01 Keyless Protector.

## **Aanmelden Keyless Protector**

U logt in bij Kiwa SCM zoals u ook doet om andere SCM gecertificeerde systemen aan te melden. Meldt u alleen een KE01 Keyless Protector aan of ook andere SCM beveiligingsmaatregelen? In beide gevallen dient u te beginnen met de KE01 Keyless protector.

## Stap 1: Voertuiggegevens

U selecteert de juiste installateur en vult de voertuiggegevens in. Voor het aanmelden heeft u genoeg aan het chassisnummer maar voor het afmelden moet het kenteken bekend zijn bij het RDW.

## Stap 2: Selecteren voertuigbeveiliging

In de linker kolom selecteert u de 'aanvullende maatregel KE01'. Dit is de basis van alle opvolgende beveiligingsklassen. Zodra u verder klikt beantwoord u de vraag 'af fabriek' met **nee**.

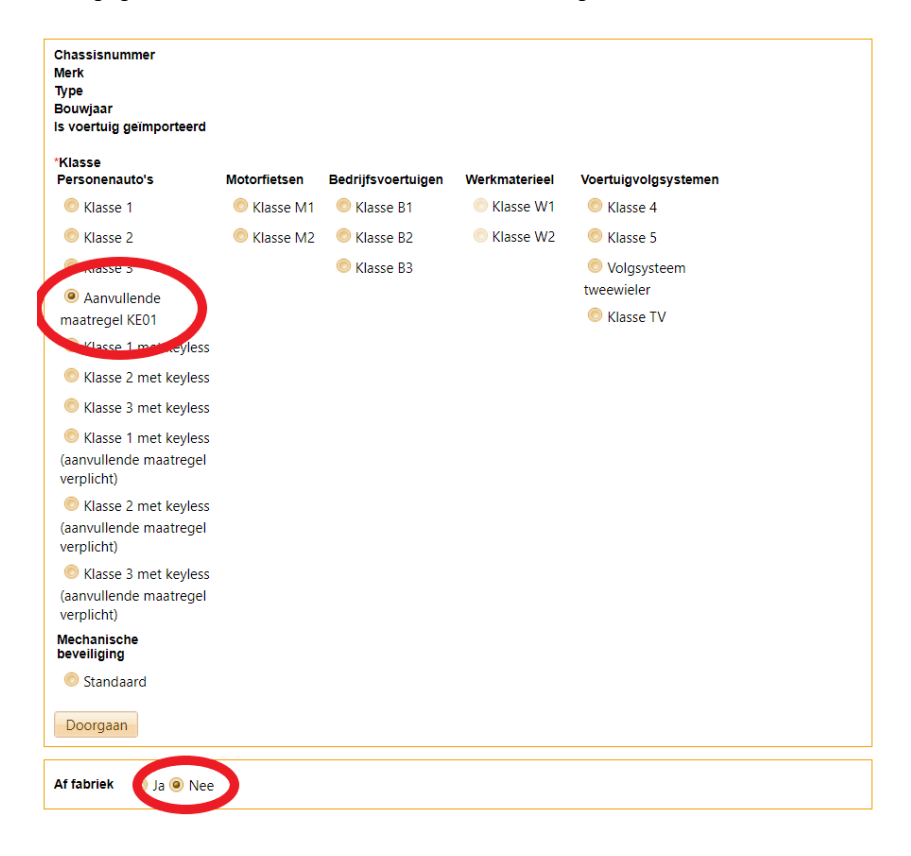

#### Stap 3: Labelnummer

Het labelnummer van de KE01 Keyless Protector staat **achterop** het doosje. Op 2 van de 3 stickers zult u een code vinden die begint met de letter 'K' en eindigt op de letters 'A' of 'B'. Dit is het labelnummer en voert u **met de K** en **zonder de A en B** in bij SCM zoals op onderstaande afbeelding.

| "Labelnummer K10001667    |                     |
|---------------------------|---------------------|
| Doorgaan                  | K10001667A          |
| Goedkeurnummer KE012001   |                     |
| Alarm type selecteer hier | 515052544B2052BE193 |

#### Stap 4: Alarm type

U hoort nu goedkeurnummer KE012001 te zien met de mogelijkheid om te kiezen uit 3 alarm typen. Op de achterkant van het doosje vindt u welke Keyless Protector u dient aan te melden. In de meeste gevallen zal het gaan om de KP20 variant gaan. Dit correspondeert met het batterijtype in de sleutel.

| *Labelnumme | r K10001667                |
|-------------|----------------------------|
|             | selecteer hier             |
| Doorgaan    | Keyless Protector, KP20SCM |
|             | Keyless Protector, KP24SCM |
| Goedkeurnun | Keyless Protector, KP16SCM |
| Alarm type  | selecteer hier 🔻           |

## Stap 5: Certificaatnummer

U voert hier een DKC-certificaatnummer uit uw voorraad in. Als u deze nog niet heeft koopt u de certificaten via het tapje 'bestellen certificaten' links bovenin de pagina. U kiest dan voor 'KEO1 certificaat aanvullende maatregel'.

| Certificaatnummer                  | DKC00000000 |  |  |  |  |  |  |  |  |  |
|------------------------------------|-------------|--|--|--|--|--|--|--|--|--|
| U heeft nog 12 blanco certificaten |             |  |  |  |  |  |  |  |  |  |
| Doorgaan                           |             |  |  |  |  |  |  |  |  |  |

#### Stap 6: Afronden

Om de aanmelding af te ronden dient u de inbouw- en inspectiedatum in te voeren en drukt u op 'bevestigen aanmelding'.

### Aanmelden tweede systeem

Zodra u een SCM goedgekeurde klasse 1/2/3 wilt aanmelden moet het gekoppeld worden aan de zojuist geregistreerde KE01 Keyless Protector. U selecteert één van onderstaande opties in de gele balk. Vervolgens doorloopt u de stappen die u gewend bent bij het aanmelden van het beveiligingssysteem.

| Certificaat | <u>Klasse</u> | Gebruik voor klasse                                          |                                                              |                                                              |  |  |  |  |  |
|-------------|---------------|--------------------------------------------------------------|--------------------------------------------------------------|--------------------------------------------------------------|--|--|--|--|--|
| DKC00001946 | KE            | Klasse 1 met keyless<br>(aanvullende maatregel<br>verplicht) | Klasse 2 met keyless<br>(aanvullende maatregel<br>verplicht) | Klasse 3 met keyless<br>(aanvullende maatregel<br>verplicht) |  |  |  |  |  |

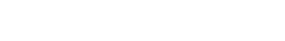

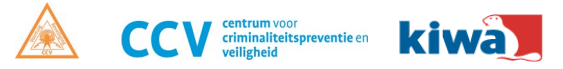

# SCM AANMELDHANDLEIDING

Hulp bij het aanmelden van de KE01 Keyless Protector.

## Aanmelden KE01 Keyless Protector via Kiwa SCM app

Op bijgevoegde afbeeldingen ziet u stapsgewijs hoe u middels de Kiwa SCM app gemakkelijk de KEO1 Keyless Protector kunt aanmelden.

Stap 1: De installateur logt in met het emailadres en wachtwoord dat bekend is bij Kiwa SCM.
Stap 2: U ziet nu uw home scherm. Om te beginnen drukt u op de centrale knop 'start registratie'
Stap 3: U selecteert het type voertuig waarbij u de KE01 maatregel gaat inbouwen. In de meeste gevallen zal dit een personenauto zijn.

**Stap 4**: Voer het kenteken en de meldcode in. Indien het kenteken nog niet bekend is kunt u ook het chassisnummer invoeren.

**Stap 5**: U krijgt nu de mogelijkheid om een klasse te selecteren. U kiest de '**Aanvullende maatregel KE01**'. Deze staat onderaan vermeld.

**Stap 6**: Bij systeemgegevens dient u 'af-fabriek' en 'reeds aanwezig' **uit te vinken** en het labelnummer in te voeren. Achterop het doosje staat een code zoals 'K10001667A' en 'K10001667B'. Dit is het benodigde labelnummer. **U dient de code zonder A en zonder B in te voeren.** (Zie voorbeeld stap 6).

**Stap 7**: U kiest het juiste formaat Keyless Protector. Dit staat op **de bovenste sticker achterop** het doosje. **Stap 8**: U voltooit de aanmelding door op 'registreer voor inspectie' te drukken.

U kunt nu beginnen met de inbouw van de KEO1 Keyless Protector! Er zal automatisch een DKC certificaat uit uw voorraad geselecteerd worden. Controleer regelmatig of u nog voldoende in voorraad heeft.

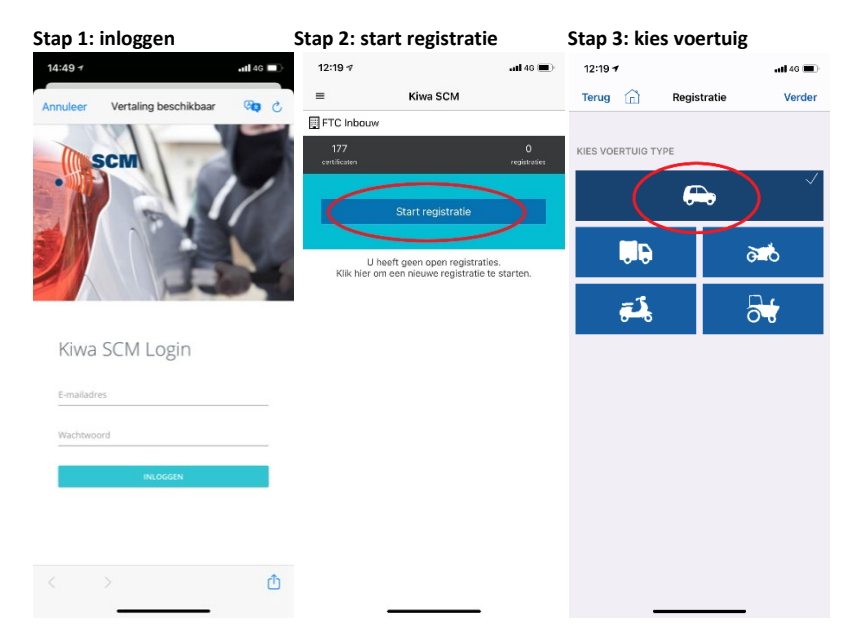

#### Stap 4: kenteken & meldcode of chassisnummer invoeren

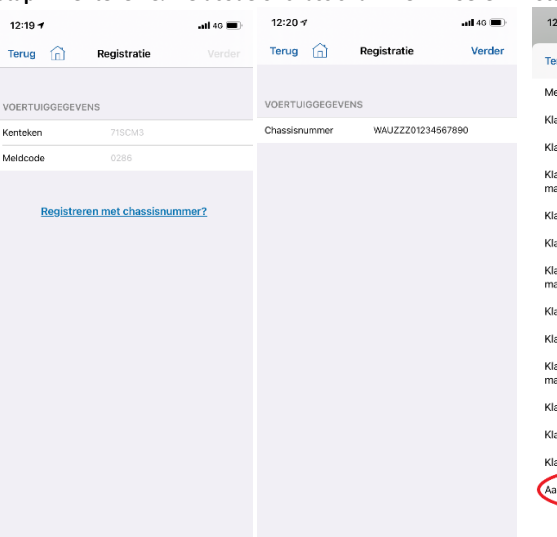

## Stap 5: selecteer klasse 12:21 🕫 .atl 46 🔳 Selecteer klasse Terug Mechanische beveiliging Klasse 1 Klasse 1 met kevless Klasse 1 met kevless (aanvullende maatregel verplicht) Klasse 2 Klasse 2 met kevless Klasse 2 met keyless (aanvullende maatregel verplicht) Klasse 3 Klasse 3 met kevless Klasse 3 met keyless (aanvullende maatregel verplicht) Klasse 4 Klasse 5 Klasse TV Aanvullende maatregel KE0

Stap 6: labelnummer

Stap 7: systeemgegevens Stap 8: afronden

| 12:22 🛪         |     |          |           | .at 4    | 1G 🔳      | 12:24 -         | , |                   | adl 40 🔳 | 12:24 -          | •        | ati 46 🔳)                  |  |
|-----------------|-----|----------|-----------|----------|-----------|-----------------|---|-------------------|----------|------------------|----------|----------------------------|--|
| Terug 💼         | Reg | gistrati | e         | v        | erder     | Terug           | â | Registratie       | Verder   | Terug            | Â        | Registratie                |  |
|                 |     |          |           |          |           |                 |   |                   |          |                  |          |                            |  |
| SYSTEEMGEGEVENS |     |          |           |          |           | SYSTEEMGEGEVENS |   |                   |          | VOERTUIGGEGEVENS |          |                            |  |
| Klasse          | Aa  | invuller | nde maatr | egel K   | E >       | Merk            |   | Keyless Protector | >        | Geïmport         | teerd    | Nee                        |  |
| Af-fabriek      |     |          |           |          |           | Туре            |   | KP20SCM           | >        | Soort            |          | Personenauto               |  |
| Reeds aanwezig  | 9   |          |           |          |           |                 |   |                   |          | Chassisn         | ummer    | WAUZZZ01234567890          |  |
|                 |     |          |           |          |           |                 |   |                   |          |                  |          |                            |  |
| Labelnummer     | -   | (100016  | 67        | <b>,</b> |           |                 |   |                   |          | SYSTEEM          | /GEGEVE! | VS                         |  |
|                 | -   | _        | _         |          |           |                 |   |                   |          | Merk             |          | Keyless Protector          |  |
|                 |     |          |           |          |           |                 |   |                   |          | Туре             |          | KP20SCM                    |  |
|                 |     |          |           |          |           |                 |   |                   |          | Klasse           |          | Aanvullende maatregel KE01 |  |
|                 |     |          |           |          |           |                 |   |                   |          | Labelnum         | nmer     | K10001667                  |  |
|                 |     |          |           |          |           |                 |   |                   |          | Goedkeu          | rnummer  | KE012001                   |  |
|                 |     |          |           |          |           |                 |   |                   |          | Af-fabriel       | k        | Nee                        |  |
| q w e           | rt  | У        | u         |          | <u>р</u>  |                 |   |                   |          | Reeds aa         | nwezig   | Nee                        |  |
| a s             | d f | g        | h j       | k        | T         |                 |   |                   |          |                  |          |                            |  |
| φz              | x c | v        | b n       | m        | $\otimes$ |                 |   |                   |          |                  | Regi     | streer voor inspectie      |  |
| 123 😀           |     | spatie   |           | re       | turn      |                 |   |                   |          |                  |          |                            |  |
|                 |     |          | _         |          |           |                 |   |                   |          |                  | _        |                            |  |